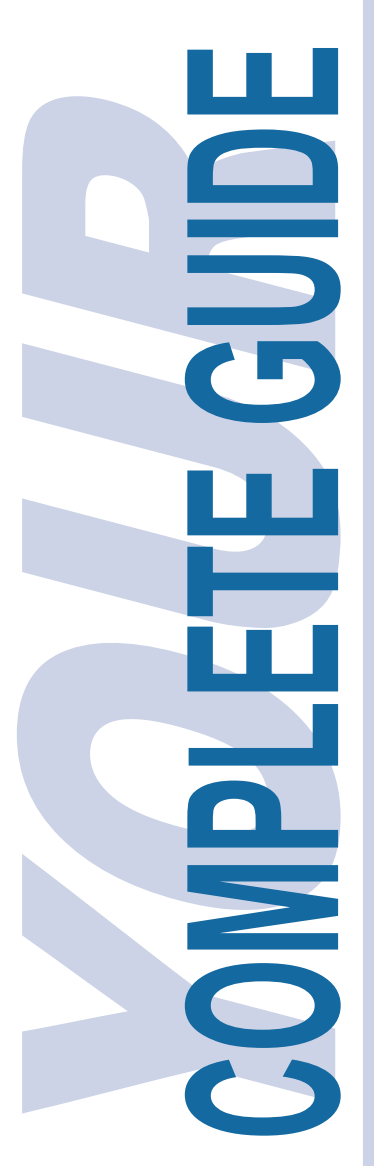

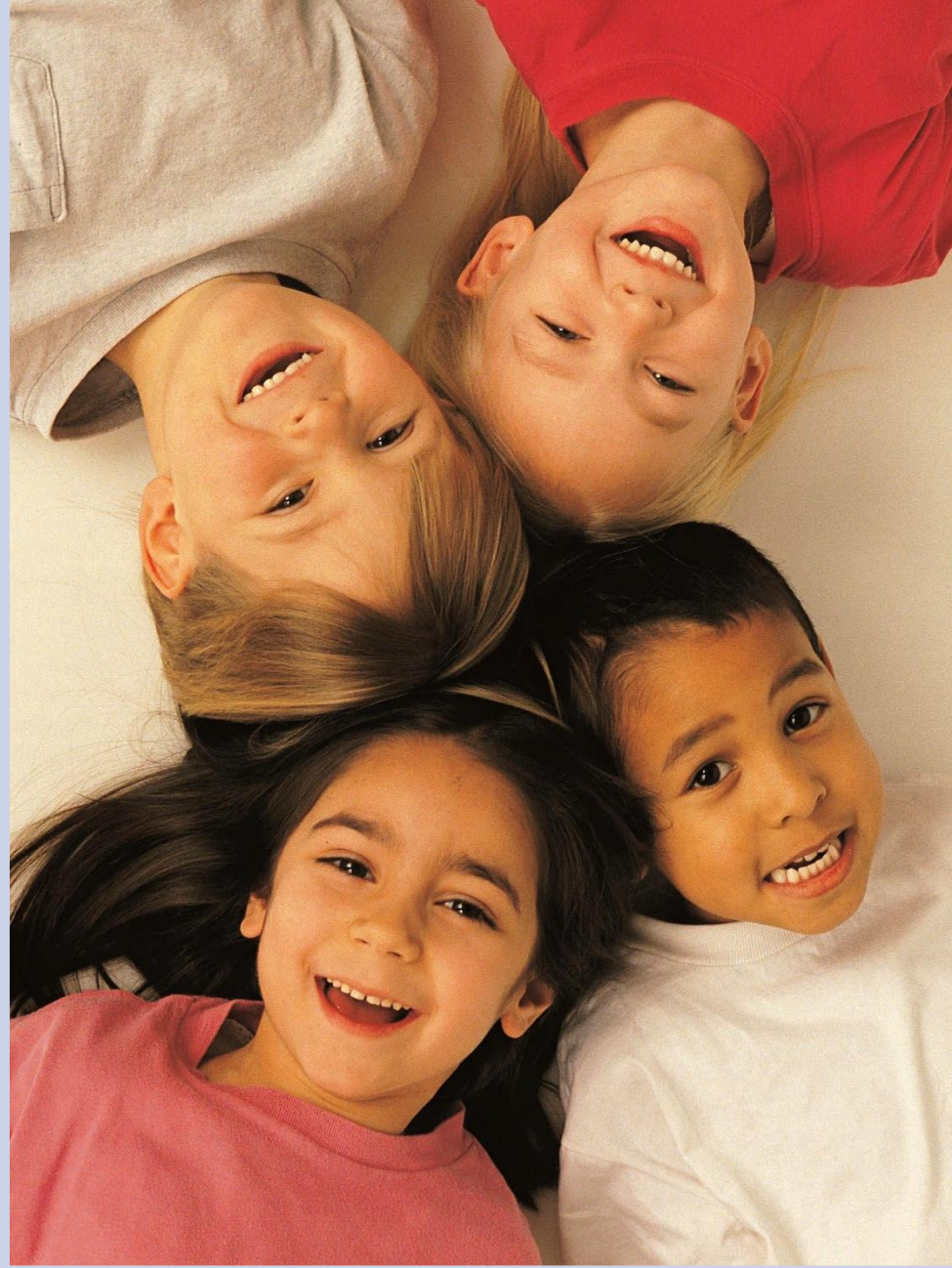

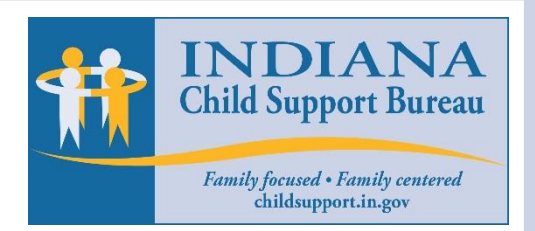

# **ISETS Case Inquiry Website**

How County Court & State Employees Can Log In, Navigate, & Search for Information

Revised: 7/10/2018

## Smart Guide Sections

| Introduction                                       | Pg. 1  |
|----------------------------------------------------|--------|
| Find the way to the ISETS Inquiry Website          | Pg. 2  |
| Submit a Request for an Account                    | Pg. 4  |
| Log into the Application                           | Pg. 10 |
| Search for Paternity and Child Support Information | Pg. 12 |
| Find Help When Needed                              | Pg. 18 |

## Smart Guide Figures

| 1  | www.in.gov/dcs/ website                              | Pg. 2  |
|----|------------------------------------------------------|--------|
| 2  | DCS Intranet                                         | Pg. 3  |
| 3  | ISETS Case Inquiry Website Welcome Page              | Pg. 4  |
| 4  | Request Account Page                                 | Pg. 4  |
| 5  | County Court User Account Request Form               | Pg. 5  |
| 6  | Welcome Page                                         | Pg. 6  |
| 7  | Thank you for Registering Email                      | Pg. 6  |
| 8  | Thank you for Registering Email to Supervisor        | Pg. 7  |
| 9  | An Account Has been Accepted Email                   | Pg. 7  |
| 10 | State User Account Request Form                      | Pg. 8  |
| 11 | Change Password Form                                 | Pg. 10 |
| 12 | Welcome Page                                         | Pg. 11 |
| 13 | Search Form                                          | Pg. 13 |
| 14 | Advanced Search Form                                 | Pg. 14 |
| 15 | Example Search                                       | Pg. 15 |
| 16 | Loading page                                         | Pg. 15 |
| 17 | No Results Found                                     | Pg. 16 |
| 18 | Initial Search Results                               | Pg. 16 |
| 19 | Expanded Results                                     | Pg. 17 |
| 20 | Log in Dialog for Recovering<br>Username or Password | Pg. 18 |
| 21 | Forgot Username Form                                 | Pg. 19 |
| 22 | Forgot Password Form                                 | Pg. 19 |

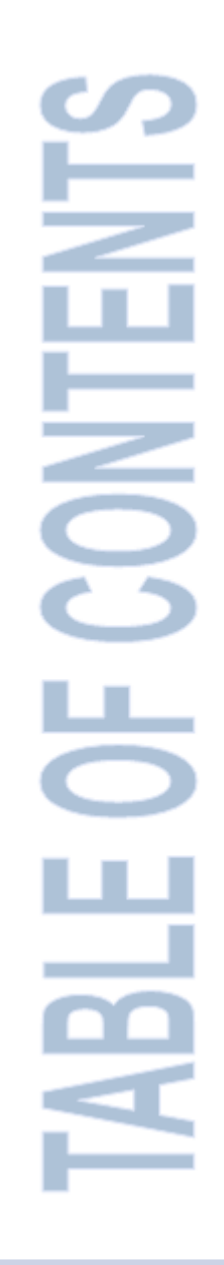

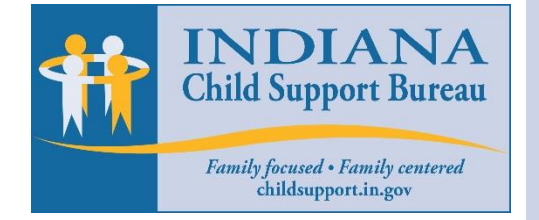

## S

|   | Smart Guide Object |
|---|--------------------|
| ш | CALL OUTS          |

|                                                                                            | They may look like cartoon bubbles,<br>however <b>Call Outs</b> are used in a different<br>fashion for Smart Guides. Each will offer<br>clarification; provide additional, helpful<br>information & guidance for the reader.                                                                                                    |
|--------------------------------------------------------------------------------------------|----------------------------------------------------------------------------------------------------|
| ල<br>රෙ                                                                                    | STICKY NOTES                                                                                                    |
| 9                                                                                          | These sticky notes are provided throughout<br>the Smart Guide to offer important<br>information not included in the document but<br>apply to the section that follows.                                                                                                    |
| B                                                                                          | A state strategy of a state strategy of a strategy of a strategy of |
|                                                                                            | A picture of what you will see on your<br>computer screen when performing a specific<br>task. They can also be examples of forms<br>or documents.                                                                                                    |
|                                                                                            |                                                                                                    |
| INDIANA<br>Child Support Bureau<br>Family focused • Family centered<br>childsupport.in.gov | Figure-#:         FIGURE – Provides a small caption to explain the Screen-shot just above it.                                                                                                    |
|                                                                                            | Exhibit-#:<br>EXHIBIT – Provides a small caption to<br>explain the Screen-shot just below it.                                                                                                    |
|                                                                                            |                                                                                                    |

## **ISETS** Case Inquiry Website

#### Introduction

The Child Support Bureau (CSB) has provided a secure website to give paternity establishment and child support order information to the county Department of Child Services (DCS) offices and appropriate county Juvenile Court staff. This information will help the Judge or Magistrate to determine if they need to order genetic testing and/or a child support order. The website will also aid in determining if genetic testing is eligible for Federal reimbursement.

### **The ISETS Case Inquiry Website**

The ISETS Case Inquiry Website provides County and State workers the ability to search ISETS paternity establishment and child support information for Child in Need of Services (CHINS) cases.

#### What this Guide Covers

This guide will provide instructions for county and state application users. After reading this guide you should be able to:

- Find the way to the ISETS Case Inquiry Website
- Submit a request for an account
- Login to ISETS Case Inquiry Website
- Search for paternity and child support information
- Find help when you need it

### Find the way to ISETS Case Inquiry Website

There are two ways to get to the ISETS Case Inquiry Website. The path followed depends on whether you are a County Court User or a State User.

If you are a County Court User...

To navigate to the ISETS Case Inquiry Website:

- 1. Start a web browser such as Internet Explorer or FireFox and enter the following website address: http://www.in.gov/dcs/
- 2. Press [Enter] on your keyboard and you'll be taken to the DCS home page
- At the very bottom of the home page, [Click] the link named ISETS Inquiry for DCS Workers. This link will take you to the ISETS Case Inquiry Website. (See Figure 1)

| Indiana Department of Child Services     Overvierier     Overvierier     Crister Strikt     Crister Strikt </th <th></th> <th>BUSINESS &amp; AGRICULTURE</th> <th>RESIDENTS</th> <th>GOVERNMENT</th> <th>EDUCATION</th> <th>TAXES &amp; FINANCE</th> <th>VISITING &amp; PLAYING</th> <th>FAMILY &amp; HEALTH</th>                                                                                                    |                                                                                                    | BUSINESS & AGRICULTURE | RESIDENTS        | GOVERNMENT              | EDUCATION                        | TAXES & FINANCE                                   | VISITING & PLAYING                                                                                                    | FAMILY & HEALTH      |  |
|----------------------------------------------------------------------------------------------------|----------------------------------------------------------------------------------------------------|------------------------|------------------|-------------------------|----------------------------------|---------------------------------------------------|----------------------------------------------------------------------------------------------------|----------------------|--|
| Indiana Department of Child Services       Image: Control of Child Services       Image: Control of Child Services       Image: Control of Child Services       Image: Control of Child Services       Image: Control of Child Services       Image: Control of Child Services       Image: Control of Child Services       Image: Control of Child Services       Image: Control of Child Services       Image: Control of Child Services       Image: Child Services       Image: Child Services       Ima |                                                                                                    |                        |                  |                         |                                  |                                                   |                                                                                                    | Gov. Eric J. Holcomb |  |
| DC         Overview         CVG Assessment         Contact Us         Cereents with DC5         Beckground Check         Adoption         Beckground Check         Adoption         Beckground Check         Adoption         Beckground Check         Adoption         Beckground Check         Adoption         Child Welfare Policy And Practice Group (CWG)         Child Support Calculator         Child Support Calculator         Child Support Calculator         Child Support Forms & Applications         ISETS Inquiry for DCS Workers         Rests IN.gov                                                                                                    | Indiana Departr                                                                                    | ment of Child Serv     | vices            |                         |                                  | A State that y                                    | <u>Norks</u>                                                                                                    | DCS ∽ Q              |  |
| Books of Youth       Online Services         Child Protective Servic       Online Services         Indiana's Adoption Program       Report a New Hire         Child Support Calculator       Child Support Payment History         Child Support Forms & Applications       Certext         ISETS Inquiry for DCS Workers       Forms.IN.gov         Rules.IN.gov       More IN.gov Online Services                                                                                                    | DCS Overview CWG Assessment Contact Us Careers with DCS Background Check Adoption Desite for Youth | *<br>*<br>*<br>Child   | l Welfare Policy | CHILDWEL<br>PRACTICE OF | )<br>FARE<br>ROUP<br>Group (CWG) |                                                   | Need Help Applying I<br>Services?<br>Learn More<br>Call The Indiana Chil<br>Today If You Suspect<br>Neglect<br>Learn More | For Child Support    |  |
| Indiana's Adoption Program       Report a New Hire         Child Support Calculator       Child Support Payment History         Child Support Forms & Applications       Control Support Forms IN.gov         ISETS Inquiry for DCS Workers       Forms.IN.gov         Rules.IN.gov       More IN.gov Online Services                                                                                                    | Child Protective Service                                                                           | nline Services         |                  |                         |                                  |                                                   |                                                                                                    |                      |  |
| Indiana's Adoption Program       Report a New Hire       The link to ISETS         Child Support Calculator       Child Support Payment History       The link to ISETS         Child Support Forms & Applications       Car       Be found in this section.         ISETS Inquiry for DCS Workers       Forms.IN.gov       Rules.IN.gov         More IN.gov Online Services       IN.gov Subscriber Center                                                                                                    |                                                                                                    |                        |                  |                         |                                  |                                                   |                                                                                                    |                      |  |
| Child Support Calculator     Child Support Payment History     Inquiry Website can be found in this section.       Child Support Forms & Applications     Control     Section.       ISETS Inquiry for DCS Workers     Forms.IN.gov     Section.       Rules.IN.gov     More IN.gov Online Services     IN.gov Subscriber Center                                                                                                    | In                                                                                                 | diana's Adoption Prog  | ram              |                         | Re                               | port a New Hire                                   | ( Th                                                                                                    | e link to ISETS      |  |
| Child Support Forms & Applications     Control of DCS Workers     De Found in this section.       ISETS Inquiry for DCS Workers     Forms.IN.gov     Section.       Rules.IN.gov     More IN.gov Online Services     IN.gov Subscriber Center                                                                                                    | Child Support Calculator                                                                           |                        |                  |                         | Ch                               | Child Support Payment History Inquiry Website can |                                                                                                    |                      |  |
| ISETS Inquiry for DCS Workers Forms.IN.gov Rules.IN.gov More IN.gov Online Services IN.gov Subscriber Center                                                                                                    | Child Support Forms & Applications                                                                 |                        |                  |                         |                                  | Get De lound in this section.                     |                                                                                                    |                      |  |
| Rules.IN.gov More IN.gov Online Services IN.gov Subscriber Center                                                                                                    | IS                                                                                                 | ETS Inquiry for DCS W  | orkers           |                         | Fo                               | rms.IN.gov                                        |                                                                                                    |                      |  |
| More IN.gov Online Services IN.gov Subscriber Center                                                                                                    | Ru                                                                                                 | ules.IN.gov            |                  |                         |                                  |                                                   |                                                                                                    |                      |  |
|                                                                                                    |                                                                                                    | Mor                    | e IN.gov Online  | e Services              |                                  |                                                   | IN.gov Subsc                                                                                                    | riber Center         |  |

Figure 1 www.in.gov/dcs/ website

#### If you are a State User...

To navigate to the ISETS Case Inquiry Website:

- If you are a State User your browser should be set to open the DCS Intranet. (See Figure 2) If so, jump to step 4. If your Home Page is not the DCS Intranet site, go to step 2.
- Start a web browser such as Internet Explorer or FireFox and enter the following website address: https://ingov.sharepoint.com/sites/DCSPortal/Pages/default.aspx
- 3. Press [Enter] on your keyboard
- 4. [Click] the link named **ISETS Data**, located at the top of the page. This link will take you to the ISETS Case Inquiry Website. (See Figure 2)

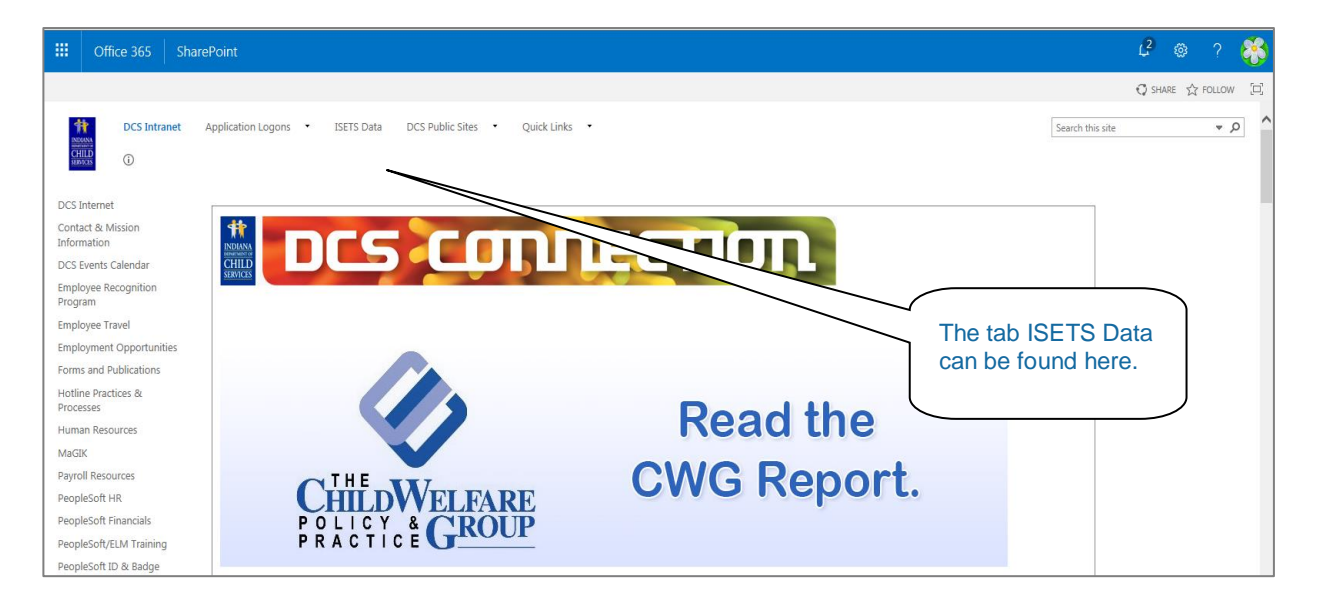

Figure 2 DCS Intranet

### Submit a Request for an Account

Before you can access the search features of the ISETS Case Inquiry Website, you must submit a request for an account which consists of a unique username and password. This account allows read only permissions

| To submit a request for an account:<br>1. [Click] the link, Request one. <b>(See Figure 3)</b>                                                                                                    | [Click] <b>Request one</b> to start<br>the process to request an<br>account. |
|----------------------------------------------------------------------------------------------------|------------------------------------------------------------------------------|
| IN.gov                                                                                                    | Indiana Departr<br>Child Ser                                                 |
| ISETS<br>Welcome                                                                                                    |                                                                              |
| This website is intended for use only by employees of the<br>Department of Child Services and designated personnel within the<br>Courts. The website provides details regarding paternity and child<br>support orders to be used for DCS child welfare cases and in<br>accordance with DCS policy. | Log In Don't have an account? Request one. Username:                         |
| If you are a Custodial or Non-Custodial Parent wishing to view your<br>last five payments, please visit the <u>Child Support Payment History</u><br>website. The Child Support Payment History website allows you to<br>view details regarding your Child Support Payments.                        | Password:                                                                    |
| The Child Support Payment History website allows you to view<br>details regarding your Child Support Payments. You can view the<br>last five payments to a particular case or the five most recently                                                                                               | Forgot Username or Password?                                                 |
| From here you can log in,<br>or retrieve a forgotten<br>username and/or password.                                                                                                    | me   Login                                                                   |

#### Figure 3 ISETS Case Inquiry Website Welcome Page

2. Choose the user status. (See Figure 4)

| IN.gov           |                                          | Indiana Department of <b>Child Services</b>                       |
|------------------|------------------------------------------|-------------------------------------------------------------------|
| ISETS            |                                          |                                                                   |
| Request Account  |                                          |                                                                   |
| I'm a State User | IN.gov Home   Child Support Home   Login | Choose whether you are a<br>County Court User or a<br>State User. |

Figure 4 Request Account Page

#### If you are a County Court User

- 1. [Click] I'm a County Court User. (See Figure 4)
- 2. In the **Request Account** dialog box, complete the requested information.
- 3. After typing in a Username you would like to use, [Click] Check Availability. (See Figure 5)

| Request Account            | I Required Field                                                                                            |
|----------------------------|----------------------------------------------------------------------------------------------------|
| County Court User          |                                                                                                    |
| I First Name               | All information is required.                                                                                |
| Last Name                  |                                                                                                    |
| Phone Number               |                                                                                                    |
| Email Address              |                                                                                                    |
| Supervisor's Name          |                                                                                                    |
| Supervisor's Email Address |                                                                                                    |
| Supervisor's Phone Number  |                                                                                                    |
| County Court Name          | If the username is not available,<br>you will be asked to enter a new<br>username. (See <b>NOTE</b> below.) |
| Username                   |                                                                                                    |

#### Figure 5 County Court User Account Request Form

 Once the Username has been created and confirmed, [Click] Submit and you'll be taken back to the Welcome page. (See Figure 6)

#### <u>NOTE:</u>

Please follow these requirements when creating a Username:

- It must not exceed 25 characters.
- Special characters such as (!@#\$%^&\*) are not allowed.
- Use alpha and numeric characters such as A-Z and 0-9 respectfully.

| N.gov                                                                                                    | Indiana Department of Child Services |
|----------------------------------------------------------------------------------------------------|--------------------------------------|
| TS                                                                                                    |                                      |
| Welcome                                                                                                    |                                      |
| This website is intended for use only by employees of the                                                                                                    | Log In                               |
| Courts. The website provides details regarding paternity and child<br>support orders to be used for DCS child welfare cases and in<br>accordance with DCS policy.                                                                                                    | Don't have an account? Request one.  |
| If you are a Custodial or Non-Custodial Parent wishing to view your<br>last five payments, please visit the <u>Child Support Payment History</u><br>website. The Child Support Payment History website allows you to<br>view details regarding your Child Support Payments. | Password:                            |
| The Child Support Payment History website allows you to view details regarding your Child Support Payments. You can view the last five payments to a particular case or the five most recently processed payments, regardless of which case the payments were posted to.    | Forgot Username or Password?         |
| IN gay Home I Child Support                                                                                                    | Home I Login                         |

Figure 6 Welcome Page

Upon successful submission for a County Court User account, a confirmation email will be sent to the requestor and the requestor's supervisor. The requestor's email will include the requested Username. (See Figure 7 and Figure 8)

|            | 🚽 🤊 U 🔺 🗸          | ₹                                | Th                           | nank you for registering! - Me                   | ssage (HTML)      | -                                                        | ΞX   |
|------------|--------------------|----------------------------------|------------------------------|--------------------------------------------------|-------------------|----------------------------------------------------------|------|
|            | Message Ad         | obe PDF                          |                              |                                                  |                   | This smail confirms your                                 | ۲    |
|            |                    | X 🗎 🆄 🗈                          | 🗞 😵 Safe Lists 🔹             |                                                  | Find              |                                                          |      |
| Reply      | Reply Forward      | Delete Move to Create Other      | Block 🖂 Not Junk             | Categorize Follow Mark as                        | Related *         | account request.                                         |      |
|            | to All<br>Respond  | Folder Rule Actions Actions      | Sender<br>Junk E-mail 🕞      | <ul> <li>Up ▼ Unread</li> <li>Options</li> </ul> | Find              | 7                                                        |      |
| From:      | Inquiry_Admi       | n@dcs.in.gov                     |                              |                                                  |                   | Sent: Thu 5/13/2010 10:4                                 | 6 AM |
| To:<br>Cc: | Penrose, Dar       | ren W                            |                              |                                                  |                   |                                                          |      |
| Subject    | : Thank you fo     | or registering!                  |                              |                                                  | /                 |                                                          | _    |
| Tha        | nk you for subm    | itting your request to access th | 1e ISETS Case Inquir         | y Website.                                       |                   |                                                          |      |
| Var        | w u como in Di     | amraca01 An a mail with wa       | winitial pacemord wi         | II he cent in 1 - 2 husin                        | ica davia If aban | and or undated are needed for your account places a mail |      |
| you        | r request to the I | SETS Case Inquiry Website a      | dministrator <u>atInquir</u> | y Admin@dcs.in.gov.                              | Please include y  | our username and telephone number in your e-mail.        |      |
| The        |                    |                                  |                              |                                                  |                   |                                                          |      |
| Ina        | nk you,            |                                  |                              |                                                  |                   |                                                          |      |
| ISE        | TS Case Inquiry    | Website Administrator            |                              |                                                  |                   |                                                          |      |
|            |                    |                                  |                              |                                                  |                   |                                                          |      |
|            |                    |                                  |                              |                                                  |                   |                                                          | -    |

Figure 7 Thank you for Registering Email

| 9                                | ☐ 10 4 4                                            | •                                                                          | Th                                   | ank you for registering! - Mes                        | sage (HTML)                           |                         | This emai<br>superviso | l notifies the<br>r of the accour | nt      |
|----------------------------------|-----------------------------------------------------|----------------------------------------------------------------------------|--------------------------------------|-------------------------------------------------------|---------------------------------------|-------------------------|------------------------|-----------------------------------|---------|
| Reply                            | Message Ad<br>Reply Forward<br>to All<br>Respond    | obe PDF<br>Delete Move to Create Other<br>Folder Rule Actions +<br>Actions | Biock Not Junk<br>Sender Junk E-mail | Categorize Follow Mark as<br>v Up v Unread<br>Options | Find<br>Related *<br>Select *<br>Find |                         | request.               |                                   |         |
| To:<br>Cc:<br>Subject:<br>Y<br>A | Thank you fo<br>Our employee L<br>dministrator      | reeus.migov<br>een W<br>or registering!<br>aura Ingalls has requested an   | account to access the I              | SETS Case Inquiry Web:                                | site. The accou                       | mt request is waiting a | pproval from the IS    | ETS Case Inquiry                  |         |
| Ir<br>ap<br>Ti                   | n 1-2 business da<br>oproval for the e<br>hank you, | ays the ISETS Case Inquiry A<br>mployee to access this websit              | .dministrator will conta<br>e        | ct you by e-mail to verif                             | y the employed                        | e's employment status.  | The administrator v    | vill also request your            | HH Pro- |
|                                  | SE 15 Case Inqui                                    | ny website Administrator                                                   |                                      |                                                       |                                       |                         |                        |                                   | •       |

Figure 8 Thank you for Registering Email to Supervisor

An account request should be processed within 2 buisness days. If the account request is approved, the user will receive an email that includes the initial system generated password. (See Figure 9)

| Message A<br>Message A<br>Reply Reply Forward<br>to All<br>Reply Reply Forward                                                                                               | sobe PDF                                                                                                    | An a                                           | ccount has been Accepted M                                    | essage (HTML)<br>A Find<br>Related ~<br>Select ~<br>Find | If approved, you will<br>receive an email<br>containing your initial<br>password. |
|----------------------------------------------------------------------------------------------------|----------------------------------------------------------------------------------------------------|------------------------------------------------|---------------------------------------------------------------|----------------------------------------------------------|-----------------------------------------------------------------------------------|
| From: Inquiry_Adm<br>To: Penrose, Da<br>Cc:<br>Subject: An account<br>Your request to acc<br>required to change ?<br>If you have any que<br>Thank you,<br>ISETS Case Inquiry | in@dcs.in.gov<br>rren W<br>has been Accepted.<br>ess the ISETS Case Inquiry W<br>Your password.<br>stions, please e-mail the ISET<br>'Website Administrator | 'ebsite has been appro<br>S Case Inquiry Websi | wed. The password for yo<br>te administrator at <u>Inquir</u> | our account i<br>v Admin@c                               | Sent: Thu 5/13/2010 3:34 PM                                                       |

Figure 9 – An Accounty Has been Accepted Email

Whether a user's account request is approved or denied, their supervisor will also receive an email notification.

#### <u>NOTE:</u>

If the Account Request is denied, the email will include an explaination for the denial.

#### If you are a State User

If you are a State User requesting an account, follow the same process as a County Court User, although some of the required user information is different.

- 1. [Click] "I am a State User". (See Figure 4)
- 2. In the **Request Account** dialog box, complete the requested information.
- After typing in a Username you would like to use, [Click] <u>Check Availability</u>. (See Figure 10)

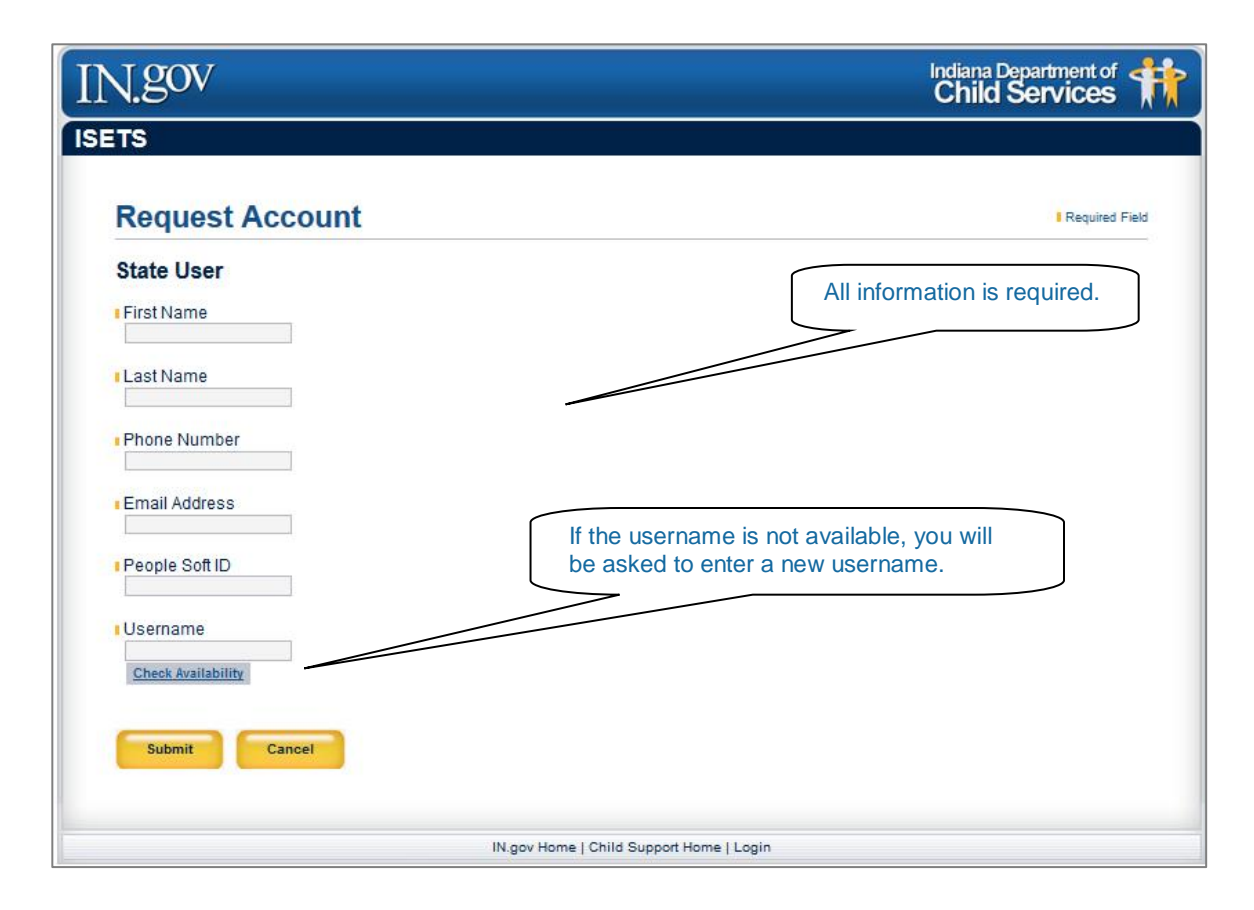

#### Figure 10 - State User Account Request Form

 Once the Username has been created and confirmed, [Click] Submit and you will be taken back to the Welcome page. (See Figure 6)

#### NOTE:

Please follow these requirements when creating a Username:

- It must not exceed 25 characters.
- Special characters such as (!@#\$%^&\*) are not allowed.
- Use alpha and numeric characters such as A-Z and 0-9 respectfully.

### A brief note if you are State User

As in requesting a County Court User account, upon successful submission for a State User account, a confirmation email will be sent to the State requestor. This email will include the requested Username. **(See Figure 7**).

An account request should be processed within 2 business days. If the account request is approved, the user will receive an email that includes the initial system generated password.

If the account request is denied, the email will include an explanation for the denial.

### Log into the Application

Logging into the web application and using the search features is the same for County Court or State users. Note that upon first login, the user will be required to change their password.

Once the approval email and initial password are received:

- 1. Navigate to the ISETS Inquiry Website Welcome page.
- 2. Enter your Username and system generated password.
- 3. [Click] Login. Users will be directed to the Change Password page. (See Figure 11)

| N.gov                                                                                                    | Indiana Department of Child Services                                                                                                    |
|----------------------------------------------------------------------------------------------------|----------------------------------------------------------------------------------------------------|
| ETS                                                                                                    | Change Password Logout                                                                                                    |
| Change Password                                                                                                    | Required Field                                                                                                    |
| * Password is required to have minimum of 8 characters and not more than<br>Contain at least 1 lowercase. 3. Contain at least 1 number. 4. Contain at lea<br>last 24 passwords. | n 127 characters and meet the following criterion: 1. Contain at least 1 uppercase letter. 2.<br>st 1 special character; {]],<;;?//~l@#\$%^&*()_+∞. Password must be different then your |
| New Password                                                                                                    | First time users will be prompted to change their password.                                                                                                    |
| Confirm New Password                                                                                                    |                                                                                                    |
| Submit Cancel                                                                                                    |                                                                                                    |
| IN.gov Home                                                                                                    | Child Support Home   Logout                                                                                                    |

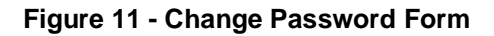

- 1. [Enter] a new password
- 2. [Re-enter] the **New Password** in the **Confirm New Password** field
- 3. Click [Submit]

#### <u>NOTE:</u>

Please follow these requirements when changing a Password:

- Cannot be the same as the system generated password
- Must be at least 8 characters and not more than 127 characters
- Must have at least 1 uppercase and 1 lower case letter
- Must have at least 1 number
- Must contain at least 1special character such as {{[],<>;:?/~!@#\$%&\*()\_-+=.
- Password must be different thanyour last 24 passwords

| N.gov                                                                                                    | Indiana Department of Child Services                                                              |
|----------------------------------------------------------------------------------------------------|---------------------------------------------------------------------------------------------------|
| SETS                                                                                                    |                                                                                                   |
| This website is intended for use only by employees of the<br>Department of Child Services and designated personnel within the<br>Courts. The website provides details regarding paternity and child<br>support orders to be used for DCS child welfare cases and in<br>accordance with DCS policy.<br>If you are a Custodial or Non-Custodial Parent wishing to view your<br>last five payments, please visit the <u>Child Support Payment History</u><br>website. The Child Support Payment History website allows you to<br>view details regarding your Child Support Payments.<br>The Child Support Payment History website allows you to view<br>details regarding your Child Support Payments. You can view the | Log In Don't have an account? Request one. Username: Password: Login Forgot Username or Password? |
| processed payments, regardless of which case the payments were<br>posted to.                                                                                                    | Home   Login                                                                                      |

Figure 12 – Welcome Page

After changing the password, users will be redirected back to the Welcome page. At this point, follow these steps to login.

- 1. [Enter[ your Username and new Password
- 2. [Click] Login

#### <u>NOTE:</u>

Once a user is successfully logging in, the search features and results are exactly the same for a County Court or State user.

### **Search for Paternity and Child Support Information**

Performing a search is fairly straight forward, but there are a few things that need to be considered:

- Search features and results are exactly the same for a County Court or State user.
- There are only 3 pieces of information **required** to perform a search:
  - o Child's Last Name Must be full last name
  - Child's First Name Must be a minimum of 2 characters of the first name
  - Child's Age If the child's birth date is known, it can be entered. If only the child's approximate age is known, it can be entered. When using approximate age, the system will search using one year before and one year after the age you enter. (For example, if you enter 10 in the Child's Age in Years field, the system will look for a child between 9 and 11 years old.) If the child is less than 1 year old and the birth date is not known, enter 0 in the Child's Age in Years field.)
- There are additional pieces of information that can be entered to refine the search:
  - Mother's Last Name Must be full last name
  - o Mother's First Name Must be a minimum of 2 characters of the first name
  - Mother's Date of Birth or Mother's Age in Years
  - o Mother's Social Security Number
- The more information provided, the more refined the search results. (For example, if just two letters of the child's first name is entered (i.e. "Ja"), it is possible that many children meet this criteria and many results will be returned. "Ja" would return children named: Jack, Jamin, James, Jared, etc... However, if you enter the full first name such as James, only records of children named James would be returned.) Adding Mother's information, if known, will further refine the search results.
- Although not required, if the child's social security number (SSN) is entered and the system matches the child's name and the SSN in ISETS, it will only return and display the last 4 digits in the search results. If the Child's SSN **is not** entered as part of the search and it is found in ISETS, the SSN **will not** be displayed in the search results.
- Additional search options are available by [clicking] the Advanced Search button on the Search page. (See Figure 13 and Figure 14) The advanced search option can further refine the search results if Father / Alleged Father's Information or Guardians' Information is entered.
- To clear the search fields, click the refresh button on your Internet Browser.

| IN.gov                                                                                                    | Indiana Department of Child Services                                                                                                    |
|----------------------------------------------------------------------------------------------------|----------------------------------------------------------------------------------------------------|
| ISETS                                                                                                    | Change Password Lo                                                                                                    |
| Search                                                                                                    |                                                                                                    |
| Child's Information                                                                                                 | Required Field                                                                                                    |
| Child's Last Name                                                                                                   | Training Document                                                                                                    |
| Child's First Name                                                                                                  | Mother's Last Name                                                                                                    |
| Minimum of First 2 Characters  I Child's Age Information Child's Date of Birth (mmddyyyy) OR - Child's Age in Years | Mother's First Name<br>Minimum of First 2 Characters<br>Mother's Age Information<br>Mother's Age Information<br>Mother's Date of Birth (mmddyyyy) |
| Child's Social Security Number                                                                                      |                                                                                                    |
|                                                                                                    | Mother's Social Security Number                                                                                                    |
| Advanced Search Search                                                                                              |                                                                                                    |
| $\wedge$                                                                                                    |                                                                                                    |
| IN.gov Home   C                                                                                                    | hild Support Home   Logout                                                                                                    |
| uere to perform an                                                                                                  |                                                                                                    |
| Figure 13                                                                                                    | Search Form                                                                                                    |

| J.gov                                                                                               | Indiana Department of Child Services                                                           |
|----------------------------------------------------------------------------------------------------|------------------------------------------------------------------------------------------------|
| TS                                                                                                  | Change Password Logout                                                                         |
| Search                                                                                              |                                                                                                |
| Child's Information                                                                                 | Required Field                                                                                 |
| Child's Last Name                                                                                   | Training Document Mother's Information                                                         |
| Child's First Name                                                                                  | Mother's Last Name                                                                             |
| Allnimum of First 2 Characters Child's Age Information Child's Date of Birth (mmddyyyy) OR - OR - O | Mother's First Name<br>Minimum of First 2 Characters                                           |
| Child's Social Security Number                                                                      | Mother's Age Information<br>Mother's Age Information<br>Mother's Age in Years<br>O OR - OR - O |
|                                                                                                    | Mother's Social Security Number                                                                |
| Father / Alleged Father's Information                                                               | Guardian's Information                                                                         |
| Father / Alleged Father's Last Name                                                                 | Guardian's Last Name                                                                           |
| Father / Alleged Father's First Name                                                                | Guardian's First Name Alinimum of First 2 Characters                                           |
| Father / Alleged Father's Age Information<br>Father's Date of Birth (mmddyyyy)                      | Guardian's Age Information Guardian's Date of Birth (mmddyyyy) OR - OR -                       |
| Father / Alleged Father's Social Security Number       Less Options                                 | Guardian's Social Security Number                                                              |
| Father / A<br>can be se                                                                             | Ileged Father's Information arched here. Enter Guardian Information in this area.              |

Figure 14 Advanced Search Form

#### An Example Search

- 1. [Enter] the search information into the required search fields. (*In this example, the child's last name, the child's first name and the child's approximate age are entered.*)
- 2. [Click] Search or simply [press] the Enter key. (See Figure 15)

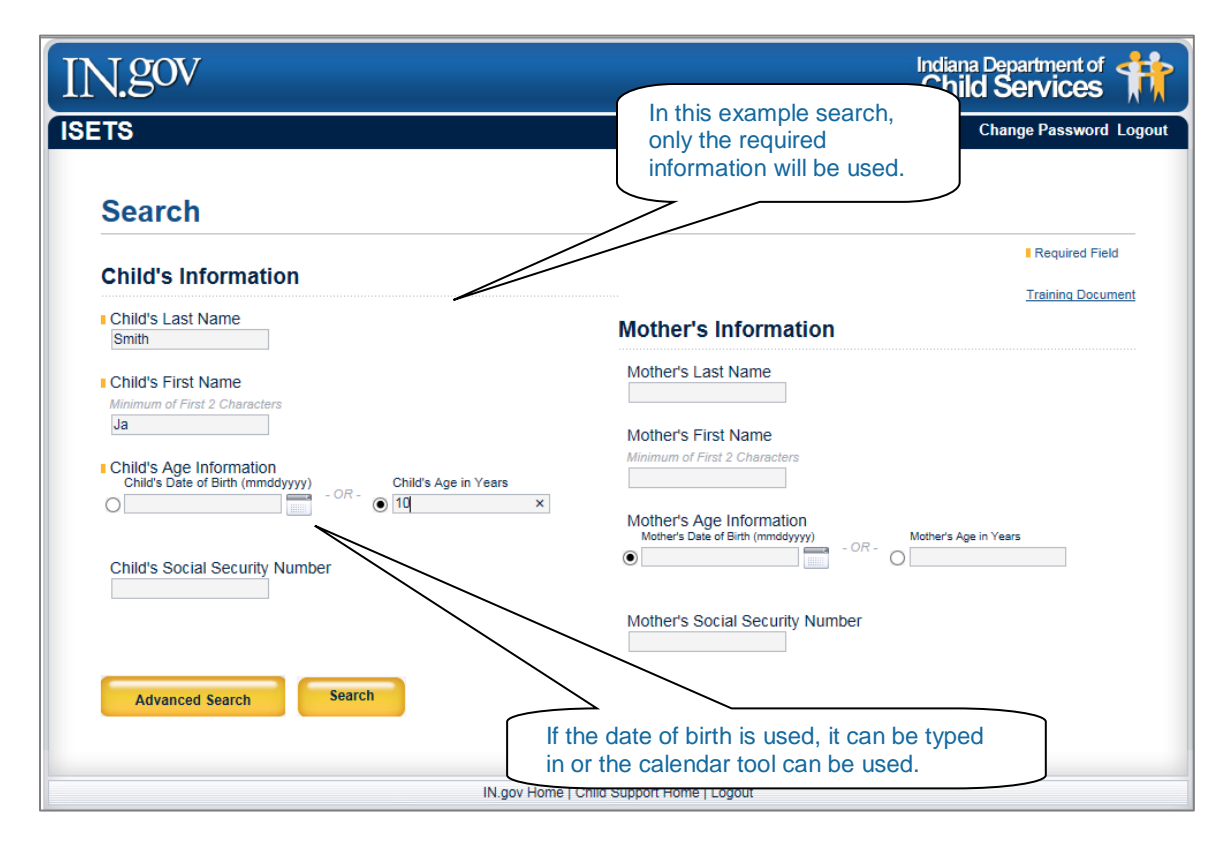

Figure 15 Example Search

3. Wait for the search results to load. (See Figure 16)

|                                                                                                    |                               | Child Service | This massage will display |
|----------------------------------------------------------------------------------------------------|-------------------------------|---------------|---------------------------|
|                                                                                                    |                               | Charigo Passw | while the Secret Deculto  |
|                                                                                                    |                               |               | are loading.              |
|                                                                                                    |                               |               | 7                         |
|                                                                                                    |                               |               |                           |
|                                                                                                    |                               |               |                           |
| Child's Age Information     Child's Age Information     Child's Age Information     One (Information)     One (Information) | Annotation and the annotation |               |                           |
| Child's Social Security Number                                                                                                    | Convert Date of first (       |               |                           |
|                                                                                                    |                               |               |                           |
|                                                                                                    |                               |               |                           |
|                                                                                                    |                               |               |                           |

Figure 16 Loading page

If your search returns no results you will see a **No Results Found** message at the top and bottom of the search page. (See Figure 17)

| IN.gov                                                                 | Indiana De<br>Notice the No results                               | partment of <b>f</b> |
|------------------------------------------------------------------------|-------------------------------------------------------------------|----------------------|
| ISETS                                                                  | found message.                                                    | nge Password Logout  |
| Search                                                                 |                                                                   |                      |
| No results found. Please refine your search.                           |                                                                   | Required Field       |
| Child's Information                                                    |                                                                   | Training Document    |
| Child's Last Name                                                      | Mother's Information                                              |                      |
| Child's Last Name<br>Smith                                             | Mother's Last Name                                                |                      |
| Child's First Name Minimum of First 2 Characters Ja                    | Mother's First Name<br>Minimum of First 2 Characters              |                      |
| ny) - OR - Child's Age in Years<br>● 10                                | Mother's Age Information<br>Mother's Day<br>Notice the No results | ars                  |
| Child's Social Security Number                                         | Mother's State                                                    |                      |
| Advanced Search Search<br>No results found. Please refine your search. |                                                                   |                      |
| IN.gov Home   C                                                        | hild Support Home   Logout                                        |                      |

Figure 17 No Results Found

In our example search, there were results returned. (See Figure 18)

4. [Click] the child's name under **CHILD NAME**. (In the search results, the child's name links a user to additional information. In this example, Child A is the result intended.

|            |               |        |                           | The s                  | earch returns maintenning earch returns mainten<br>1 the child's nam | ultiple results.<br>e here. |                         |
|------------|---------------|--------|---------------------------|------------------------|----------------------------------------------------------------------|-----------------------------|-------------------------|
| Results    | 5             |        |                           |                        |                                                                      |                             | J                       |
| CHILD NAME | CHILD<br>S SN | CUSTOD | CUSTODIAL<br>PARTY<br>SSN | NON CUSTODIAL<br>PARTY | NON CUSTODIAL<br>PARTY<br>SSN                                        | CAUSE #                     | ISETS<br>CASE<br>STATUS |
|            |               | CRA    |                           |                        |                                                                      | 00D01 0205 IB 0055          | OPEN                    |
| OTILDA     |               | OF A   |                           | NCP A                  |                                                                      | 99D01-0203-JP-0035          |                         |

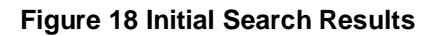

5. Review the Results. Once the child's name is clicked, the detailed information opens and becomes visible just below the child's name. (See Figure 19)

| CHILD NAME               | CHILD             | CUSTODIAL           | CUSTODIAL PARTY                             | NON CUSTODIAL     | NON CUSTOD        | IAL CAUSE               | •             | ISETS CASE   |
|--------------------------|-------------------|---------------------|---------------------------------------------|-------------------|-------------------|-------------------------|---------------|--------------|
|                          | 331               | PARIT               | 53N                                         | PARIT             | SSN               |                         |               | STATUS       |
| CHILD A                  |                   | CP A                |                                             | NCP A             |                   | 99D01-0                 | 205-JP-0055   | OPEN         |
| COUNTY                   |                   |                     | ISETS CASE NUMBER                           | ISETS CASE TYPE   | E                 |                         |               |              |
| CARROLL                  |                   |                     | 0005796313                                  | FORMER OR NEVER 1 | TEMPORARY ASSIS   | TANCE FOR NEEDY FA      | MILIES (TANF) |              |
| PATERNITY STAT           | US                |                     | FUNDS                                       | COURT ORDER IN    | IFORMATION        |                         |               |              |
| PATERNITY<br>ESTABLISHED | PATERNITY<br>TYPE | DATE<br>ESTABLISHED | IV-D FUNDS FOR GENETIC<br>TESTING AVAILABLE | SUPPORT TYPE      | EFFECTIVE<br>DATE | AMOUNT OF<br>OBLIGATION | FREQUENCY     | OF FINANCIAL |
| YES                      | JUDICIAL          | 03/30/2007          | NOT AVAILABLE                               | CHILD CURRENT     | 04/08/2007        | \$32.00                 | WEEKLY        |              |

#### **Figure 19 Expanded Results**

In this example, the following information is available:

- County (This is the County where the case resides)
- ISETS Case Number
- ISETS Case Type
- Paternity Status
  - o Paternity Established
  - Paternity Type
  - o Date Established
- Funds
  - o IV-D Available For Genetic Testing Available
  - **Court Order Information** 
    - Support Type
    - Effective Date
    - Amount of Obligation
    - Frequency of Financial Obligation

#### NOTE:

Depending on the case, it is possible for the Court Order Information section to display information other than what is listed here. That information is selfexplanatory.

### **Finding Help When Needed**

As with any application, there may be times when help is needed. There are 3 situations covered in this section:

- 1. Questions related to a case
- 2. Issues with website availability or function
- 3. Recovering Username or Passwords

### **Case Questions**

If a user has questions about payments or anything related to payments on a case, they should contact the county clerk where the case resides.

If a user has any other type of question concerning a case, they should contact the prosecutor where the case resides.

### Website Availability or Function

If a user is unable to reach the website, it could be because the server is not functioning. If this is the case, in.gov will display a message on their website. If this is not the case and users are still not able to reach the website, they should email the **ISETS Case Inquiry Website** administrators. The email address is: Inquiry\_Admin@dcs.in.gov.

#### **Recovering Username or Passwords**

If a user forgets their Username or Password:

- 1. Go to the ISETS Case Inquiry Website Log in page
- [Click] Username or Password at the bottom of the Login section of the page. (See Figure 20)

| n                            |                                                                                             |
|------------------------------|---------------------------------------------------------------------------------------------|
| ave an account? Request one. | [Click] <b>Password</b> if you forgot your password.                                        |
|                              | ave an account? Request one.<br>ername:<br>ssword:<br>Login<br>Forgot Username or Password? |

Figure 20 Log in Dialog for Recovering Username or Password

3. Fill in the appropriate information and [click] **Submit**. An email with the Username will be sent to the email address on file. (See Figure 21)

| IN.gov                                                                | Indiana Department of Child Services                                        |
|-----------------------------------------------------------------------|-----------------------------------------------------------------------------|
| ISETS                                                                 |                                                                             |
| Forgot Username                                                       |                                                                             |
| Enter information below and your username will be sent to you.        |                                                                             |
| First Name                                                            | <                                                                           |
| Last Name                                                             |                                                                             |
| State User? Yes - PeopleSoft Id O O O O O O O O O O O O O O O O O O O | An email with the<br>Username will be sent to<br>the email address on file. |
| Submit Cancel                                                         |                                                                             |
| IN.gov Home   Child Support Hom                                       | me   Login                                                                  |

Figure 21 Forgot Username Form

4. Fill in the appropriate information and [click] **Submit**. An email with a new Password will be sent to the email address on file. (See Figure 22)

| N.gov                                                              | Indiana Department of Child Services                                          |
|--------------------------------------------------------------------|-------------------------------------------------------------------------------|
| ETS                                                                |                                                                               |
| Forgot Password                                                    |                                                                               |
| Enter information below and a new password will be emailed to you. |                                                                               |
| Username                                                           |                                                                               |
| First Name                                                         |                                                                               |
| Last Name                                                          | An email with a new<br>Password will be sent to<br>the email address on file. |
| Submit Cancel                                                      |                                                                               |
| IN any Home I Child Sunnart Hom                                    | ne I I ogin                                                                   |

Figure 22 Forgot Password Form

To change or update your email address, email the administrator at: Inquiry\_Admin@dcs.in.gov

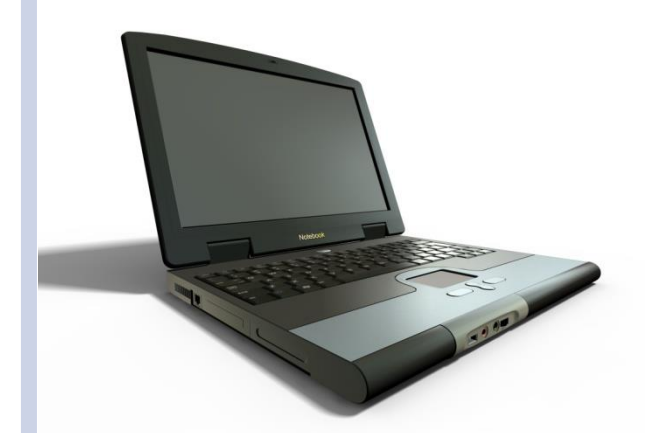

Designed by:

## **Communication and Training Unit** (CTU)

Last Revised: 7/10/2018